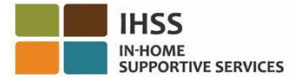

## Mga Pagbabago sa EVV Simula sa Hulyo 1, 2023 – Impormasyon para sa Hindi Naninirahang Tagabigay tungkol sa Telephone Timesheet System (TTS)

## Paano Magparehistro sa TTS:

- 1. I-dial ang (833) DIAL-EVV o ang (833) 342-5388 para sa TTS.
- 2. Pindutin ang **3** para Magparehistro.
- 3. Ilagay ang iyong 6-na digit na registration code, ang iyong 9-na digit na numero ng tagabigay, at ang iyong petsa ng kapanganakan.
- 4. Lumikha ng iyong 4-digit na passcode sa pamamagitan ng paglalagay nito sa iyong keypad.

### PASSCODE: \_\_\_\_\_

# Kung wala kang Registration Code, makipag-ugnayan sa iyong tanggapan ng IHSS ng county.

#### Kung nakarehistro ka na para sa TTS, hindi na kailangang muling magparehistro. Paano Mag-check-in sa TTS para sa Mga Hindi Naninirahang Tagabigay:

- 1. Tawagan ang TTS sa (833) DIAL-EVV o sa (833) 342-5388.
- 2. Bibigyan ka ng TTS ng prompt na pumili ng gustong wika.
  - Para sa English, pindutin ang "1"
  - Para sa Spanish, pindutin ang '2'
  - Para sa Armenian, pindutin ang '3'
  - Para sa Chinese, pindutin ang '4'
- 3. Pagkatapos pumili ng ginustong wika, ipo-prompt ka ng TTS na kilalanin bilang tagabigay, Pindutin ang "**2**"
- 4. Main Menu: Pindutin ang '1" upang Mag-log in
- 5. Ipo-prompt kang ipasok ang iyong **9-na digit na numero ng tagabigay** na sinusundan ng **#** sign at **4-na digit na passcode** na sinusundan ng **#** sign
- 6. Pindutin ang '6' upang mag-check-in para sa isang tagatanggap
- 7. Ipo-prompt kang piliin ang tagatanggap para i-check-in: Pindutin ang '1' para sa Oo
- 8. Para sa lokasyon, pindutin ang '1' para sa Bahay o '2' para sa Komunidad
- 9. Hihilingin sa iyo ng TTS na i-verify kung tama ang iyong nailagay na check-in; **Pindutin ang '1**" kung tama o **Pindutin ang '2**' para i-edit ang iyong nailagay

### Paano Mag-check-out sa TTS para sa Mga Hindi Naninirahang Tagabigay:

- 1. Pagkatapos ng matagumpay mong pag-log in sa iyong TTS account:
- 2. **Pindutin ang '7**" upang mag-check-out para sa isang tagatanggap
- 3. Ipo-prompt kang piliin ang tagatanggap para i-check-out: Pindutin ang '1' para sa Oo
- 4. Para sa lokasyon, pindutin ang '1' para sa Bahay o '2' para sa Komunidad
- 5. Hihilingin sa iyo ng TTS na i-verify kung tama ang iyong nailagay na check-out; **Pindutin ang '1**" kung tama o **Pindutin ang '2**' para i-edit ang iyong nailagay
- 6. Ilagay ang iyong mga oras na natrabaho sa araw na iyon: ilagay ang mga **oras** sa **dalawang-digit** na sinusundan ng **#** key. Ililista ng TTS ang mga oras na ipinasok at tatanungin kung tama ang mga ito
- 7. Ipasok ang mga **minuto** sa **dalawang-digit** na sinusundan ng **#** key. Ililista ng TTS ang mga minuto na ipinasok at tatanungin kung tama ang mga ito

Para sa higit pang kaalaman sa EVV Location Check-in/Check-out gamit ang TTS, para sa Mga Hindi Naninirahang Tagabigay, mangyaring bisitahin ang: <u>Electronic Visit</u> Verification (EVV) Help - IHSS (www.cdss.ca.gov/inforesources/cdss-programs/ihss/evvhelp)